## 【たんぎんダイレクトモバイルバンキング】 お取引方法

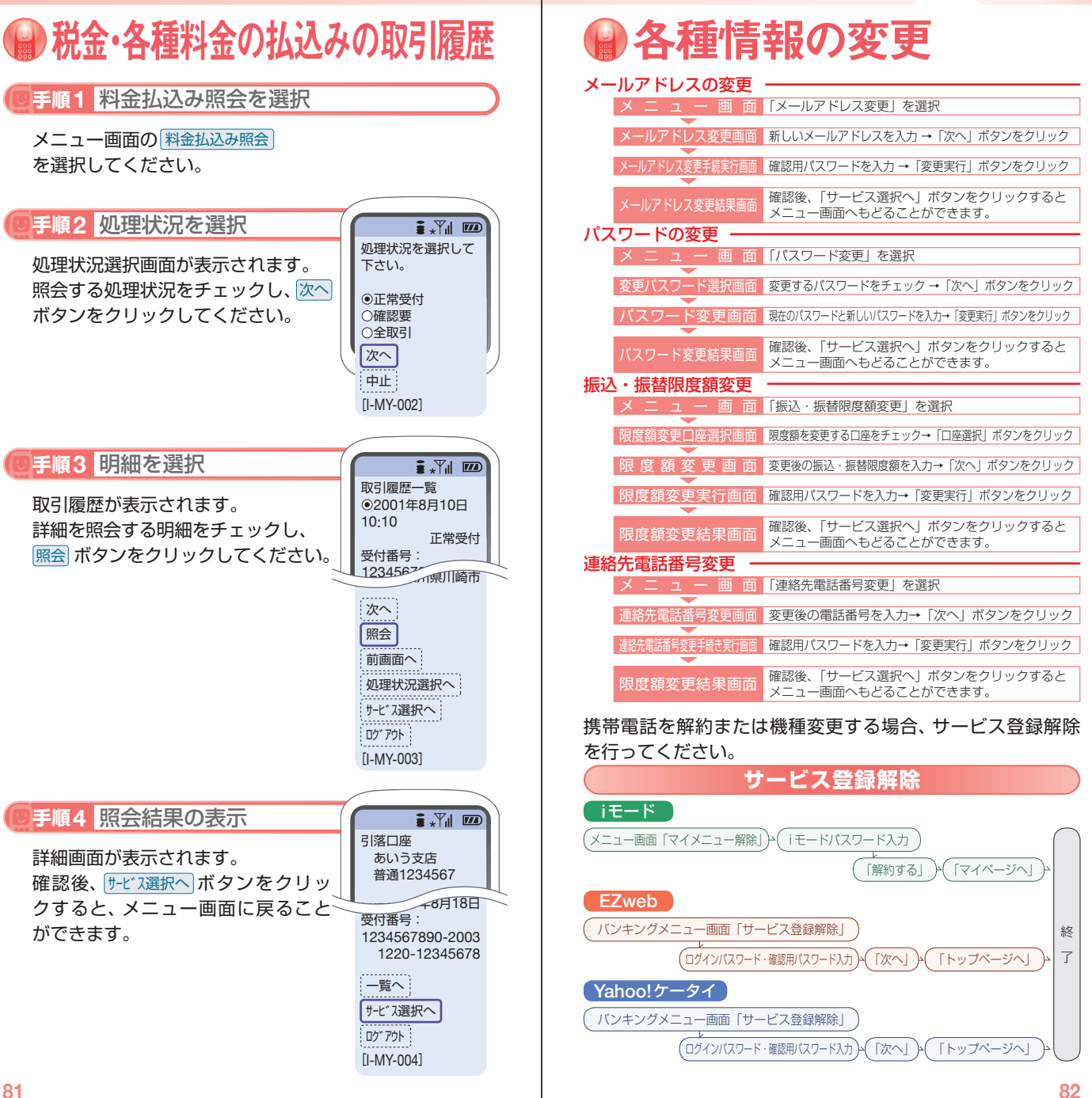